# Социальные интернетсервисы Армении

На официальных сайтах организаций, предоставляющих услуги населению, размещается:

- 1. Информация о тарифах.
- 2. Контакты центров обслуживания.
- 3. Электронные социальные сервисы для граждан.
- 4. Электронный почтовый адрес организации.

#### Общие принципы

Все организации, предоставляющие бытовые и жилищные услуги населению, имеют в сети Интернет официальные сайты. Именно здесь можно найти последнюю информацию о тарифах, контакты центров обслуживания клиентов, телефоны экстренного реагирования. Как правило, на таких сайтах представлены и электронные социальные сервисы, позволяющие отправить в компанию он-лайн обращение, посмотреть состояние счета по оплате услуги, отправить электронную заявку на подключение.

С течением времени сайты компаний, предоставляющих услуги населению, совершенствуются, появляются новые электронные сервисы. Разработчики стараются, чтобы они были интуитивно понятны даже неискушенному пользователю сети Интернет.

Чаще всего для оформления электронной услуги понадобится регистрация на сайте. Для этого вам будет необходимо заполнить форму, указать имя, телефон и адрес электронной почты. Таким образом вы создаете свой личный кабинет на Интернет-ресурсе, где сохраняются все введенные вами данные, информация об отправленных заявках и оплате услуг. В следующий раз, когда вы зайдете на сайт, достаточно будет набрать логин и пароль.

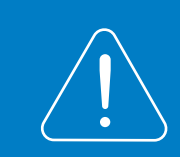

Если вы забыли пароль, его всегда можно восстановить. В панели, где нужно ввести логин и пароль для входа, всегда есть активная надпись «Забыли пароль?», или «Восстановить пароль», или «Вспомнить пароль». Нажмите на нее и далее следуйте инструкции. Пароль восстанавливается через ваш электронный почтовый ящик или через СМС-сообщение на мобильный телефон.

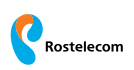

#### Ростелеком Армения – Интернет, Телевидение, Телефония – rtarmenia.am

Кнопки выбора языка – армянский, русский или английский – располагаются в левой части главной страницы сайта вверху и представляют собой изображение флагов стран 9.1.

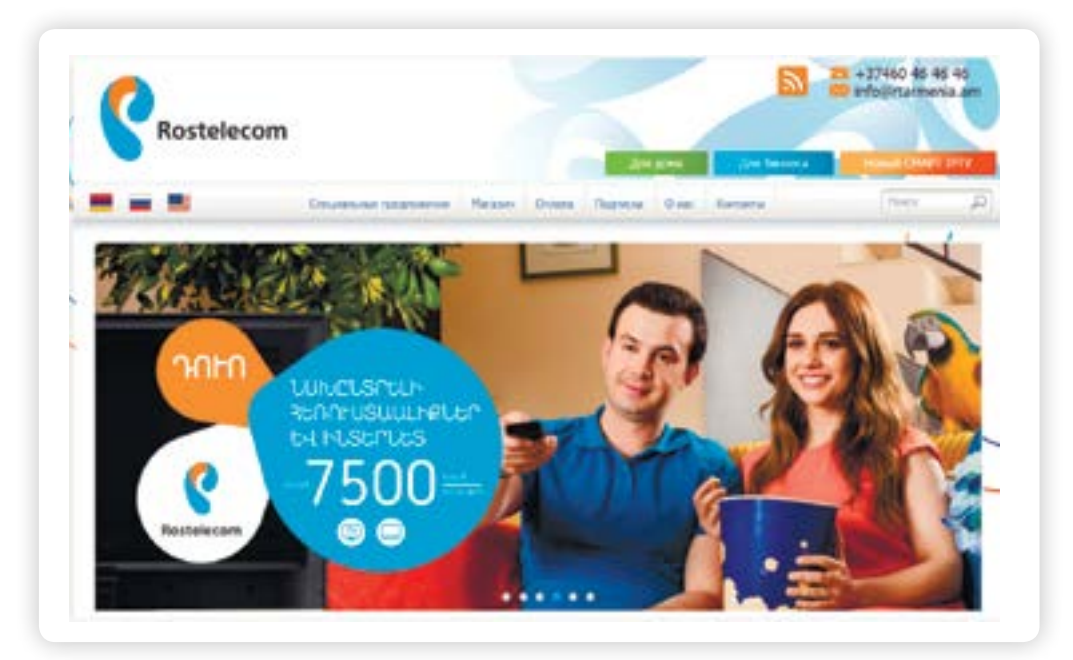

В верхнем меню находятся разделы, которые позволяют посмотреть информацию, связанную с подключением интернета, телефона, цифрового телевидения дома. Для того чтобы ознакомиться с предложениями Компании, нажмите кнопку «Для дома» (9.2).

|  |  | and the second second second second | the second second second second second second second second second second second second second second second se |
|--|--|-------------------------------------|----------------------------------------------------------------------------------------------------|
|--|--|-------------------------------------|----------------------------------------------------------------------------------------------------|

9.3

9.2

Чтобы посмотреть предложения и тарифы по установке домашнего телефона, выберите строчку «Телефония» (9.3).

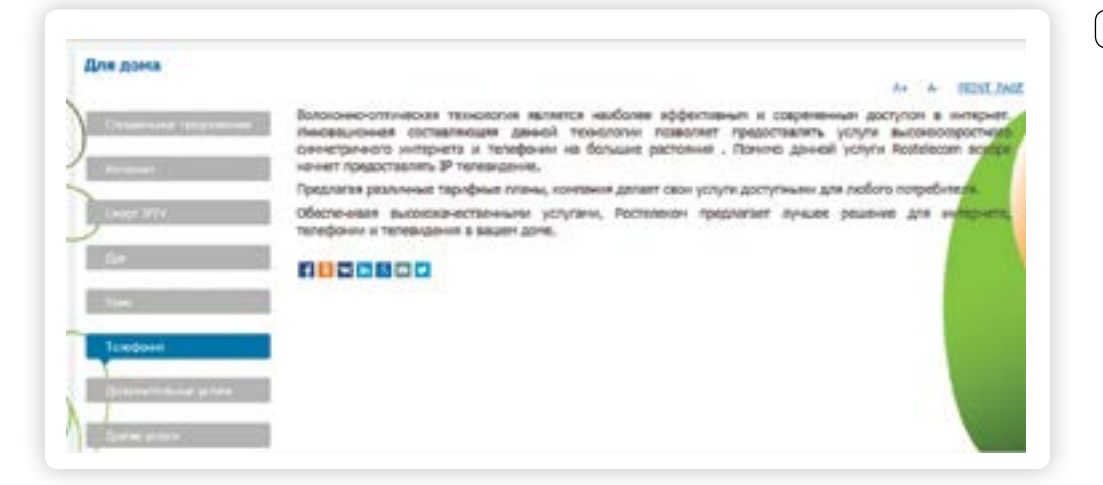

9.1

Откроется страница со стоимостью предоставления услуги.

Чтобы посмотреть стоимость международных звонков, в нижней строчке нажмите слово «сюда», выделенное синим в предложении (9.4).

| Для дона • теля   | ripovez • @vec.naien                               |                        | 14              | 40 40     |
|-------------------|----------------------------------------------------|------------------------|-----------------|-----------|
| Oversite          | созданных со сасими радственниками с помодаю васон | количественной телефон | er no gocry ens | N LICHONG |
| (prove mixed one) | Тарифы при подписке на услуги фиксированной телефо | энин следующие:        | _               |           |
|                   | Hangpitet annea                                    | Reserve                | n.              | George    |
|                   | Бизнискний л/йга                                   | 300 2004               | 739 3584        | 1 090     |
| 1                 | Всполавные ненуты внутур сатя                      | 200 мин                | \$00 mm.        | 200 866   |
|                   | Вилоченные ненуты в финсированных сетих РА         | 0 mars.                | 200 Hates.      | 200 sues  |
|                   | Засних внутри сити                                 |                        | 2.дран/чен.     |           |
|                   | Засния на другие фиксированные сати РА             |                        | 5 дран/чин,     |           |
|                   | Засног на побесьные селя РА                        |                        | 19 драніння.    |           |
|                   | Вения на филопрованные сити (409                   |                        | 18 доли/нин.    |           |
|                   | Засния на нобестание селя НКР                      |                        | 35 довчіння.    |           |
|                   |                                                    |                        | in the second   |           |

Кликнув в верхнем меню по строчке «Специальные предложения» 9.5, можно посмотреть выгодные акции по подключению услуг, которые на данный момент предлагает компания Ростелеком в Армении.

| Специальные при  | annoweuug               | Магазин      | Оплата    | Поллиска    | 0 нас  | Контакт  |
|------------------|-------------------------|--------------|-----------|-------------|--------|----------|
| chequaronoie npo | фиожения                | - The carrie | orbiara   | Hodimicia   | O Hac  | Norman   |
|                  |                         |              |           |             |        |          |
|                  |                         |              |           |             | U      |          |
| CJ               | ева распо               | ложен спи    | сок выгод | цных предло | ожений | для клиє |
| رې               | .6                      |              |           |             |        |          |
| 9.6              |                         |              |           |             |        |          |
|                  | Леойн                   | ой фолсаж    |           |             |        |          |
|                  | Hoomin                  | in coordina  |           |             |        |          |
|                  |                         |              |           |             |        |          |
|                  | Совмес                  | тная кред    | итная     |             |        |          |
|                  | карта                   |              |           |             |        |          |
|                  | مستحد المتشعلي الأرسيلي |              |           |             |        |          |
|                  |                         |              |           |             |        |          |

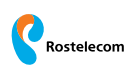

Чтобы ознакомиться со способами оплаты услуг по телефонии, интернету и телевизору, в верхнем меню кликните по надписи «Оплата» (9.7).

|                        |         |        | Colors and the of |       |          |  |
|------------------------|---------|--------|-------------------|-------|----------|--|
| пециальные предложения | Магазин | Оплата | Подписка          | О нас | Контакты |  |

Здесь представлены возможности оплаты через терминалы, через сайты компаний-партнеров. Для оплаты через банки в таблице ниже указан счет, на который следует перечислять деньги 9.8.

| Оплата |                                                                                                |                                                                                                    |                                  |                     | (      |
|--------|------------------------------------------------------------------------------------------------|----------------------------------------------------------------------------------------------------|----------------------------------|---------------------|--------|
|        | Вы ножни органить услуги Р                                                                     | остананом только следующим обр<br>агостановских платежной                                                       | SADOM:                           | as a color          | mare / |
|        | The second of the system of the                                                                | Telecli                                                                                                    | EACYDAY                          | 1                   | /      |
|        |                                                                                                | leiceii                                                                                                    | EASTPAT<br>retwit Payment Dystem | 1                   |        |
|        | 2. Оплата с поязицью систомы                                                                   | и платоний Мобидран                                                                                             |                                  |                     |        |
|        |                                                                                                | in the second second second second second second second second second second second second second second second | T1                               |                     |        |
|        |                                                                                                |                                                                                                    |                                  |                     |        |
|        |                                                                                                | TOP                                                                                                    | IDCarD                           |                     |        |
|        |                                                                                                | 1 1 Panel Inc.                                                                                                  |                                  |                     |        |
|        | 3. Оппата с помощно сети те                                                                    | penvance 340 "STA Sand"                                                                                         |                                  |                     |        |
|        | 3. Оплата с помощно опти те                                                                    | pervence 340 "STA Sars"                                                                                         |                                  |                     |        |
|        | 3. Селота с пемощно сети те                                                                    | оннилов зар "874 банк"<br>БТА                                                                                   | БАНК                             |                     |        |
|        | 3. Onnata c newcupio orfir tr                                                                  | оничатке 340 '874 банк'<br>БТА                                                                                  | БАНК                             |                     |        |
|        | <ol> <li>Onnata c помощно cette tre</li> <li>Sancosciusi nepeto;</li> </ol>                    | pervence 340 '8TA Serv"                                                                                         | БАНК                             |                     |        |
|        | 3. Onnata c novoupo orte te<br>4. Savozcovel nepetog                                           | converse 340 'STA Serv'<br><b>E</b> TA                                                                          | БАНК                             |                     |        |
|        | 3. Onnata c novoupos ceta tre<br>4. Savosecual nepetog<br>Hes tampetose<br>Mo -galancolo/Ja/A- | Connection 340 "STA Serve"                                                                                      | БАНК<br>Interneoual corr         | Romer e<br>Zpart 16 |        |

В разделе «О нас» можно прочитать информацию о компании Ростелеком в Армении.

Чтобы найти адреса и телефоны салонов продаж и обслуживания представительств компании, кликните на надпись «Контакты» 9.9.

| циальные предложения | Магазин | Оплата | Подписка | О нас | Контакты |
|----------------------|---------|--------|----------|-------|----------|
|----------------------|---------|--------|----------|-------|----------|

Отобразится список центров обслуживания клиентов по городам Республики, где указаны адреса, телефоны и время работы 9.10.

9.10

### Контакты

Центр обслуживания вызовов Тел.: (060) 46 46 46 Эл. почта: info@rtarmenia.am

#### Главный офис

#### г. Абовян

Адрес: ул. Хагагутяна 1, г. Абовян, марз Котайк, РА Тел.: (060) 46 46 46 Факс: (060) 46 99 09 Рабочие дни: 9:30 - 18:00 Пн-Пт

#### г. Ереван, Кентрон

Адрес: ул. Налбандян 28/1 (Площадь Республики) Тел.: (060) 46 46 46 Рабочие дни: 10:00 - 20:00 Пн-Вос

г. Ереван, Кентрон Адрес: Цицернакаберд шоссе 3 (Далма Гарден Молл) Тел.: (060) 46 46 46 Рабочие дни: 10:00 - 22:00 Пн-Вос

#### г. Ереван, Аван

Адрес: ул. Худяков 220/10 Тел.: (060) 46 46 46 Рабочие дни: 10:00 - 20:00 Пн-Сб

г. Ереван, Аджапняк Адрес: ул. Маргарян 14/8 Тел.: (060) 46 46 46 Рабочие дни: 10:00 - 20:00 Пн-Сб

г. Ереван, Давташен Адрес: 3-ий квартал, Тигран Петросян 13/1 Тел.: (060) 46 46 46 Рабочие дни: 10:00 - 20:00 Пн-Сб

г. Ереван, Эребуни Адрес: ул. Эребуни 20/52 Тел.: (060) 46 46 46 Рабочие дни: 10:00 - 20:00 Пн-Сб

Чтобы посмотреть информацию об акциях на сайте Ростелекома в Армении:

- 1. Нажмите на раздел «Специальные предложения».
- 2. Слева кликните на интересующее предложение.
- На центральной странице прочитайте информацию об акции.

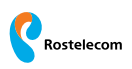

#### Электрические сети Армении – епа.ат

Сайт доступен в версиях на армянском, русском и английском языках. Кнопки переключения располагаются слева вверху.

Чтобы ознакомиться с действующими тарифами, нажмите на надпись «Информация для абонентов». А далее на странице кликните по строчке «Тарифы» (9.11).

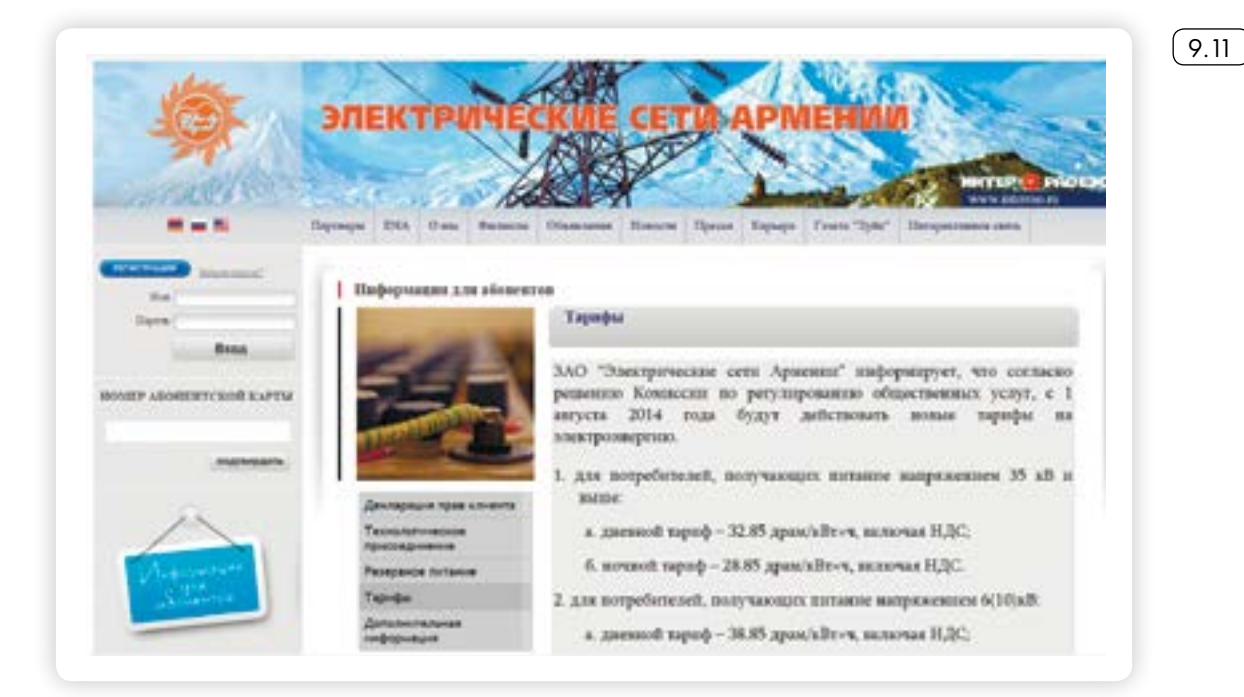

Если вы хотите посмотреть информацию о ваших платежах за последний месяц, в поле слева введите номер абонентской карты. Нажмите «Подтвердить» (9.12).

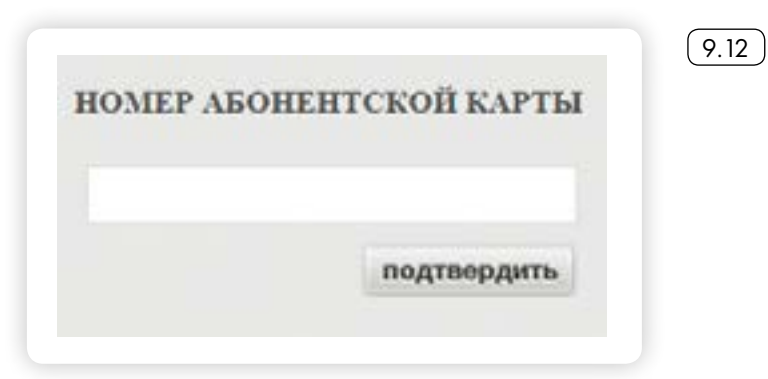

В таблице отобразятся ваш платеж за текущий месяц, показания счетчика и ежемесячные расходы электроэнергии (9.13).

| IIII<br>MM | Cro     | роны         | Остаток и<br>начало | а Пер | еоформ<br>зение | - Ежемен<br>расх | сячные<br>оды | В том ч<br>ноч<br>тар | шеле по<br>ному<br>нфу | Ottaata | в том числ<br>пеня | е Остаток<br>на конер |
|------------|---------|--------------|---------------------|-------|-----------------|------------------|---------------|-----------------------|------------------------|---------|--------------------|-----------------------|
|            |         |              | месяца              |       |                 |                  | Драм          | KBT.'T                | Драм                   | 1       | 110.101.911.77     | 7 Mecsilla            |
| Нет д      | unnax   | 11.717 11.36 | T OÖBORN            | mic   | Пре             | as average       | T             | Tervines              |                        | Пла     | ICKH TERVIDE       | го месяца             |
|            | N 85. C | Thomas       | Deserver            | Tanah |                 |                  | _             |                       |                        |         |                    |                       |

Слева также есть блок, позволяющий сделать видео-звонок в службу поддержки клиентов. Для этого нужно нажать на надпись «WEB звонок» 9.14.

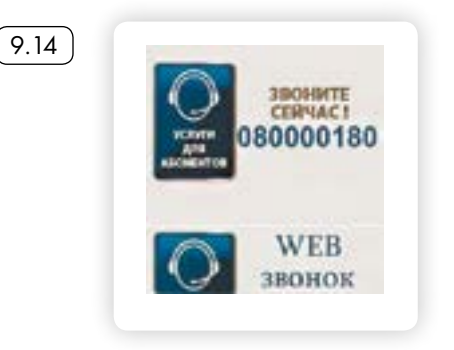

#### Газпром Армения – armenia.gazprom.ru

Это официальный сайт организации, поставляющей услуги по обеспечению Республики Армения природным газом. Чтобы найти контакты головного офиса, в верхней строке нажмите на строчку «Контактная информация». Откроется страница с телефоном, почтовым адресом и адресом электронной почты. Здесь же находится сервис отправки электронного обращения. Нажмите на кнопку справа «Отправить сообщение» (9.15).

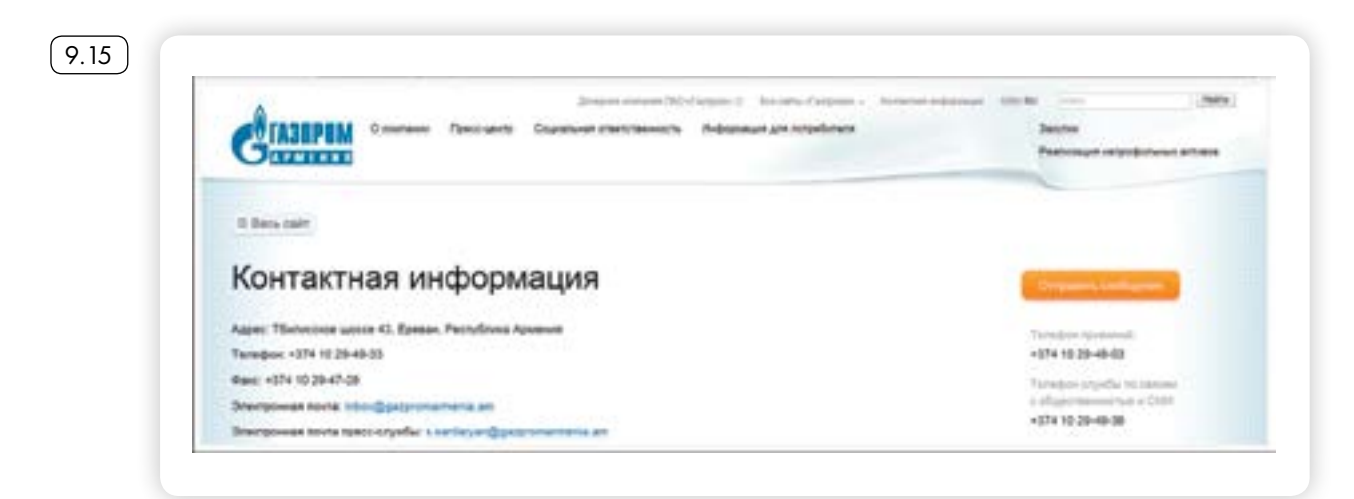

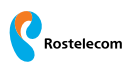

Заполните открывшуюся форму. Нажмите «Отправить».

Чтобы посмотреть тарифы и узнать правила расчета за природный газ, вверху выберите раздел «Информация для потребителей».

О компании Пресс-центр Социальная ответственность Информация для потребителя

Далее из списка справа выберите интересующий вас раздел 9.16.

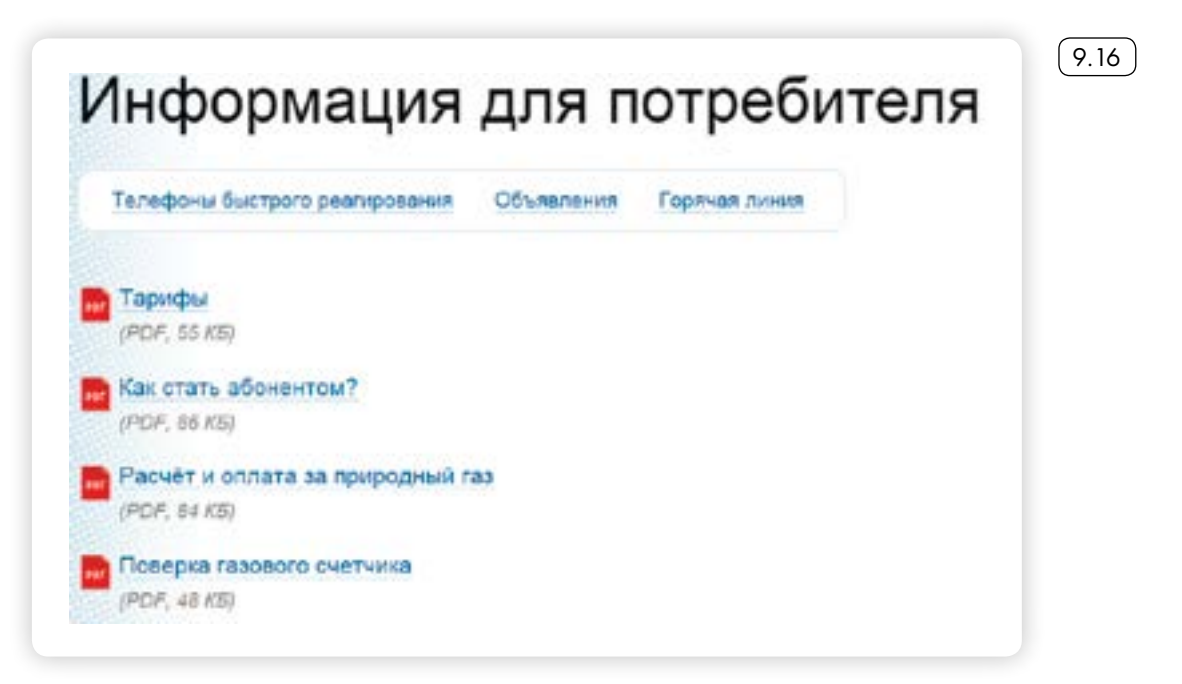

Чтобы найти телефоны экстренного реагирования по областям и районам Республики Армения на странице «Информация для потребителей», нажмите на строчку «Телефоны быстрого реагирования» (9.17).

| Eperation #17    | Apathop                                             | 26-86-70      | Чтобы найти информацию                       |
|------------------|-----------------------------------------------------|---------------|----------------------------------------------|
|                  | Saltys-Aass                                         | e1-66-38      | тарифах на газ:                              |
|                  | Westeert .                                          | 44-01-36      | 1. Зайдите на сайт Газпром                   |
|                  | Maratus-Celacture                                   | 72-99-99      | Армения.                                     |
|                  | SpelynnitySepaum                                    | 45-13-32      | 2. Нажмите на раздел                         |
|                  | Higi Hopi, Mapaul                                   | 83-28-32      | «Информация для<br>потребителей»             |
|                  | Available Descarues                                 | 22-73-68      | 2                                            |
|                  | Кентрон                                             | 87-05-07      | з. в списке кликните на<br>строчку «Тарифы». |
|                  | Слухба обслуживания<br>внутридотовых таковых систем | 10-05-48      |                                              |
| Expension of the | Asjanu                                              | (0112)7-06-24 |                                              |
|                  | Appe                                                | (0244/6-27-34 |                                              |

Сайт представлен на армянском и русском языках. Кнопки переключения располагаются справа вверху страницы.

#### Официальный сайт ЗАО Армводоканал – armwater.am

Ресурс представлен на армянском и английском языках. Вверху справа – кнопка сервиса он-лайн общения. Если нажать на нее, открывается форма, в которой вас просят указать имя, email (адрес электронной почты) и номер телефона.

Чтобы начать общение, нужно нажать на клавиатуре компьютера клавишу «Enter» либо надпись « Начать чат» (start chat) (9.18).

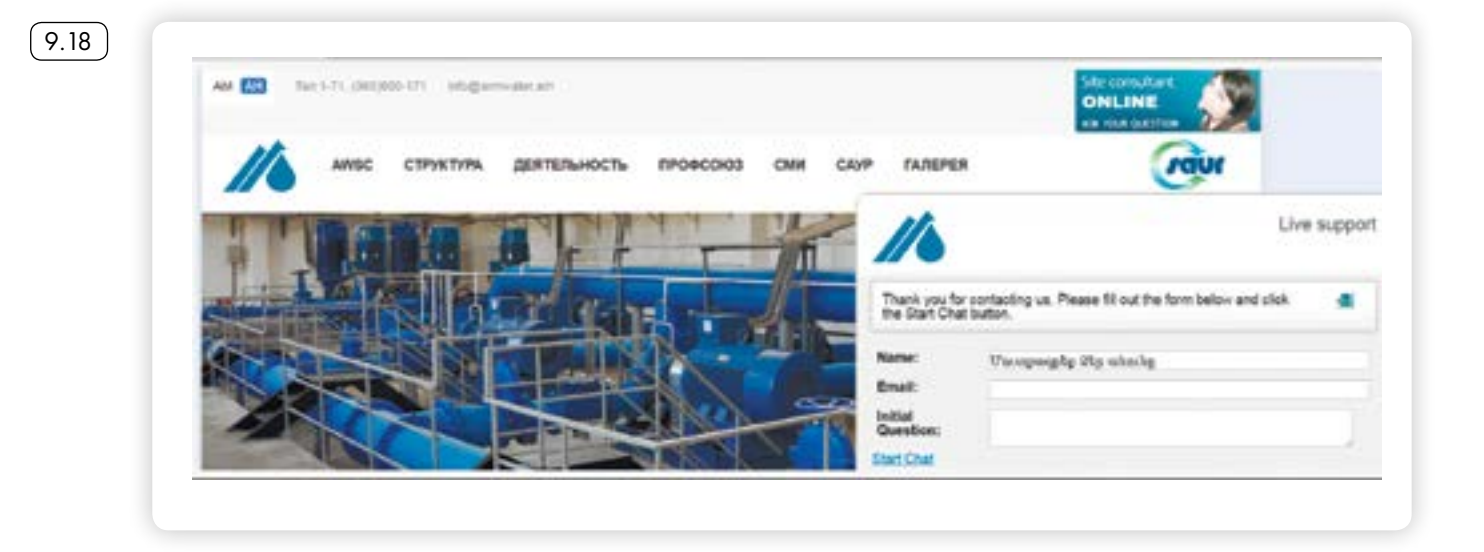

Под главной фотографией и новостями размещен раздел для клиентов. Нужно нажать на верхнюю синюю кнопку: в автоматическом переводе читается как «Клиенты».

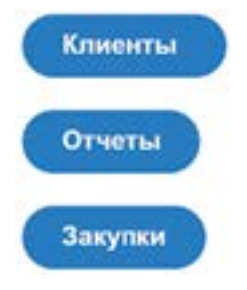

На открывшейся странице справа размещены разделы, где можно посмотреть действующие тарифы, расписание отключения воды и самые актуальные вопросы и ответы. Для того чтобы найти информацию, нажмите на соответствующую надпись 9.19.

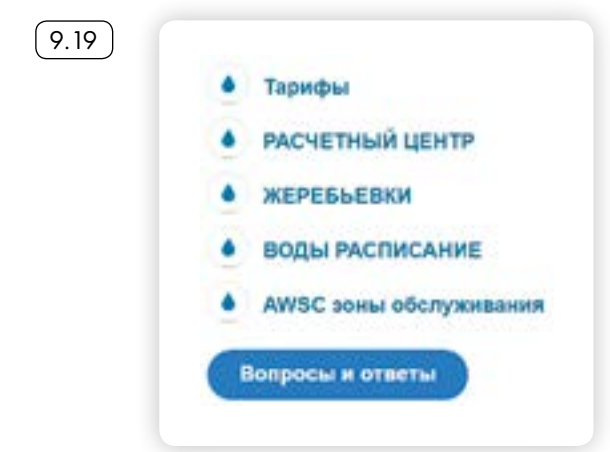

108

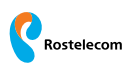

Справа размещен сервис, который позволяет посмотреть данные по вашему счетчику на воду. Для этого нужно ввести номер прибора учета (9.20).

| апишите ваш то клиента |  |
|------------------------|--|
| Поиск                  |  |
|                        |  |

Ниже расположены электронные сервисы обратной связи. Нажав на кнопку технической поддержки, можно оставить заявку на ремонт. Кликнув на кнопку «Сообщения об авариях», можно заполнить онлайн заявку на осмотр. Сервис предполагает также возможность прикрепить фотографии состояния труб и водопровода.

Здесь же расположен раздел с подробной информацией о том, как передать показания счетчика по мобильному телефону с помощью СМС-сообщения (9.21).

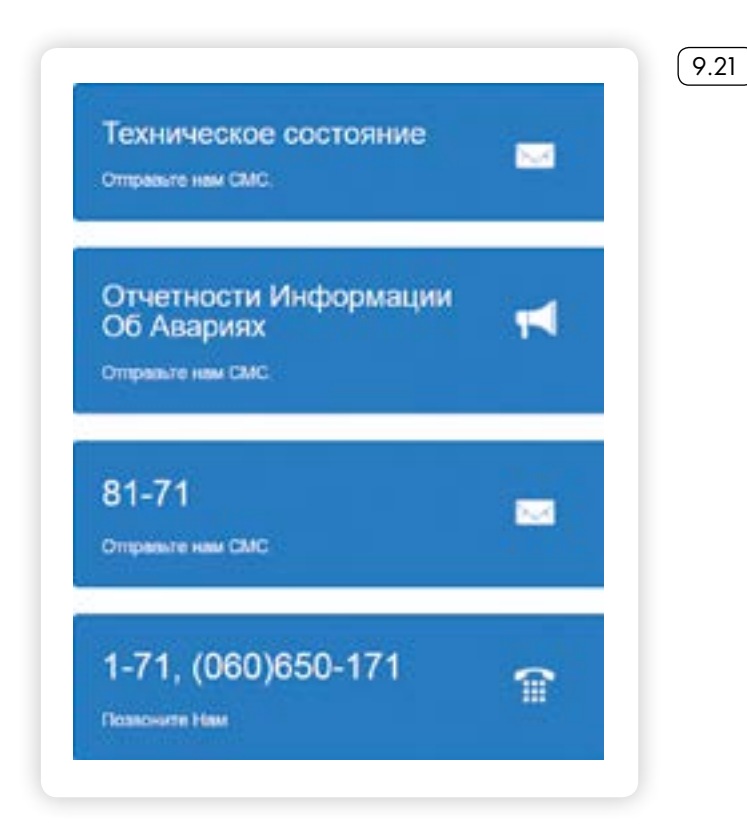

( 9.22 )

#### Сайт Южно-Кавказской железной дороги – ukzhd.am

Сайт имеет три версии – на армянском, русском и английском языках. Кнопки переключения с изображениями флагов стран находятся справа (9.22).

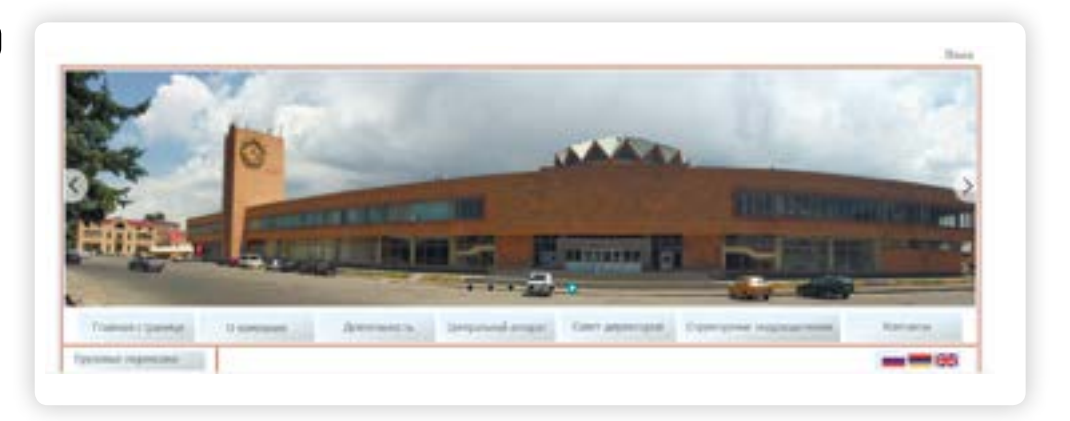

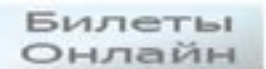

Также с правой стороны находится кнопка электронного сервиса «Билеты Онлайн», которая позволяет оформить билет через Интернет на поездку в поезде. Сделать это можно, не выходя из дома. Сервис в настоящее время находится в доработке.

Чтобы посмотреть расписание поездов на железнодорожном вокзале «Ереван», слева нужно нажать строчку «Пассажирские перевозки». Откроется страница с подразделами (9.23).

|      | Dassengtion represent<br>Japanpolition<br>Statel acceptance |          |           | анодорон           | кный вокзал  |                 | Коческоный дотако                 |
|------|-------------------------------------------------------------|----------|-----------|--------------------|--------------|-----------------|-----------------------------------|
| 9.23 | Cael Aurgane<br>Roman<br>Tenepor                            | MANAS IC | Margar    | "Epe               | ван"         |                 | Tapidvas rototika 2004            |
|      | (Dustries)                                                  | Personen | tpakages? | Spend              | Area tempted | Tiple a figures | Inclusion and the subscription of |
|      | Галерея                                                     | ~        | Guane     | to Pypers Terreson | (venues)     |                 | Certan                            |

Нажмите на кнопку «Расписание». На странице вверху обозначены кнопки основных направлений. Выберите нужное 9.24.

| 9.24 | penn Keryas Spenst - Kanas Tincon Spens Spens Trage Lines - | Part Law Sector Provident                                                             |
|------|-------------------------------------------------------------|---------------------------------------------------------------------------------------|
|      | 2001202202202202202202202202202202202202                    | IIICAIIHE<br>IPCKOFO IIOEXIA 36 272/371<br>ICIIIIOFO COOGILIERIIRI<br>I.THCH – EPEBAH |
|      | Ha 3                                                        | 915/2996r.                                                                            |
|      | Bortz Nr 372 Epenan - Tilstinin                             | Шосца № 373 Тбяляся - Крепан                                                          |
|      | Bpeace is ayou 10% 20xxxx                                   | Время в нути 10% 35мая                                                                |
|      | Kypenpyer an vertican viscaire<br>worman                    | Kypenpyer no newsranke vactors<br>second                                              |
|      |                                                             |                                                                                       |

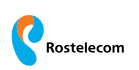

На экране компьютера отобразится таблица с расписанием движения поезда (9.25).

|                 |                        |              | PACILIECA             | HIF.            |                   |                      |  |
|-----------------|------------------------|--------------|-----------------------|-----------------|-------------------|----------------------|--|
|                 |                        | MERTOC       | Y,LAPCTBERD           | OFO COOBE       | CHURN CHURN       | 2                    |  |
|                 |                        | EPEBAI       | I - TEH.IP            | ICH - EP        | EBAH              |                      |  |
|                 | ALC: NOT BOLL          |              | He 2015/20            | lide.           |                   |                      |  |
| Herb            | No.312 These           | IN - INGINCH |                       | liter           | 1742711           | interes - Liprane    |  |
| Dpros           | 8 8 87 8 104           | 10 sate      |                       | Dpcs            | a a ay 18 1       | Ord 2016 and         |  |
| Noper<br>Sector | 495973 800 MAY23<br>18 | INDER STREET |                       | B(yp)<br>become | mpyrt me s<br>fas | DESCRIPTION MINUTERY |  |
|                 |                        | Orapas       | с. т.                 | Oppherum        | Cinese            | Oropania             |  |
| 4-16            | н                      | 9-8          | Provinsion<br>systems | ***             | н                 | **                   |  |
|                 |                        | Южие-Кан     | NACIONAL ANGLE AND    | и дереся        |                   |                      |  |
| 1               |                        | 21.99        | Cpanie .              | 6.55            | 10                | 2                    |  |
| 100             | •                      | 21:40        | Baston                | 1               | •                 | 6:45                 |  |
| 243             | 1                      | 21.48        | these                 | 1.              | 1.1               | 1636                 |  |
|                 |                        | 21:58        | Terrenter             |                 |                   | 0.25                 |  |

Здесь также можно посмотреть стоимость билетов. Для этого нужно будет вернуться на главную страницу сайта, зайти в раздел «Пассажирские перевозки», затем нажать на кнопку «Прейскурант» (9.26).

| писание | Прейскурант | Транзит | Аренда помадений | Туры в Грузию |
|---------|-------------|---------|------------------|---------------|
|---------|-------------|---------|------------------|---------------|

На открывшейся странице выберите нужное направление, откроется таблица с ценами (9.27).

|                       |                                            | TIPE                                       | RCK                                  | Y PA                                 | TH                                      |                                        |                      |  |
|-----------------------|--------------------------------------------|--------------------------------------------|--------------------------------------|--------------------------------------|-----------------------------------------|----------------------------------------|----------------------|--|
| Croa<br>co<br>(kypc m | аости би<br>общение<br>с 02.10.<br>вейшарс | aeron n<br>34 «EPF<br>2015 r. 1<br>koro фj | BAH-<br>BAH-<br>no 31.1<br>bailtea s | ирског<br>ГБИЛІ<br>0.2015<br>с армин | в поезд<br>ICH-EI<br>г (в дря<br>вскому | a Ne 372<br>PEBAH<br>max)<br>.apasiy - | (371<br>9<br>(94.78) |  |
| Constant Barbara      | - Maria                                    | Derman                                     | 34111228                             | an conce                             | arread                                  | Internal Property in the local data    | artoxet              |  |
|                       | Beauer                                     | 6.549                                      | 3 380                                | 8 726                                | 5.500                                   | 19 329                                 |                      |  |
|                       | Beyanos                                    | 3.406                                      |                                      | 8.000                                |                                         |                                        | 7.440                |  |
|                       | Heaver                                     | 7 929                                      |                                      | 11.379                               | 19/100                                  | 15222                                  | 100000               |  |
|                       | Reptmo                                     | 6.979                                      | 4778                                 | 10.585                               |                                         | 13 200                                 | * 480                |  |
| Sector 1              | Heater                                     | 1.058                                      | 2223                                 | 12.009                               | 7680                                    | 17-000                                 | 00000                |  |
| and the same          | Beptme                                     | 2998                                       | 5.312                                | 12 120                               |                                         |                                        | 10 700               |  |
|                       | Beauce                                     | 10 290                                     |                                      | 13 400                               |                                         | 29.410                                 |                      |  |
| A REAL PROPERTY OF    |                                            | -                                          | 6.098                                |                                      |                                         |                                        | 12 499               |  |

### Официальные новостные сайты – arka.am, arminfo.am, mediamax.am

Последние новости Республики Армения можно найти на специальных информационных интернет-ресурсах. Построены они по общим принципам. Новости разделены по направлениям. Всегда есть общая лента новостей.

На таких сайтах размещаются комментарии экспертов, политиков, известных людей. Также на новостных сайтах можно найти видеоматериалы, фоторепортажи. Так, на сайте информационного агентства «АРКА» – arka.am – в меню выделены соответствующие разделы. Фотографии и видео выложены в качестве ссылок. Чтобы посмотреть фото или видео, кликните по надписи внизу картинки (9.28).

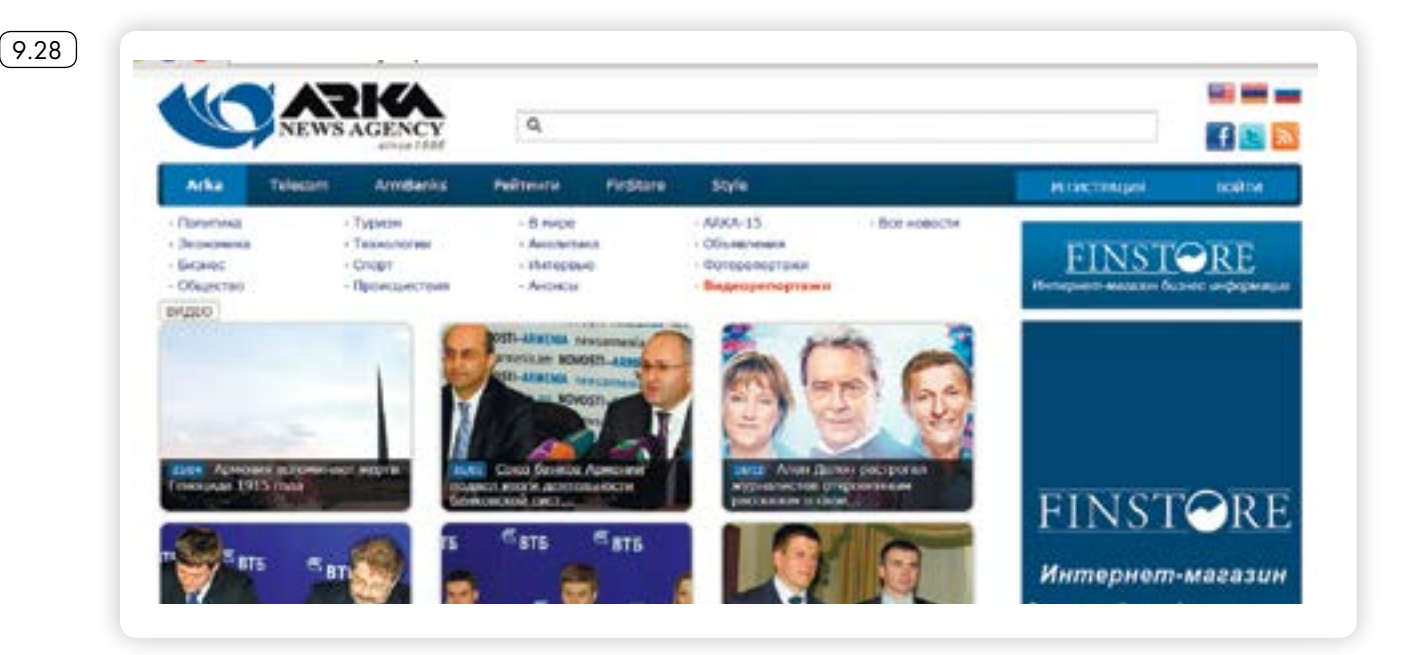

Здесь же вы можете выбрать интересующий вас подраздел, ознакомиться с новостями экономики, бизнеса, туризма, общества.

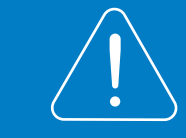

Чтобы вернуться на главную страницу, нажмите кнопку Arka в верхнем меню.

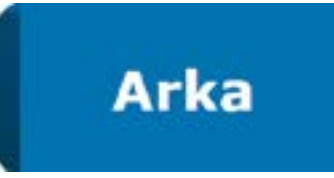

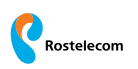

На любом новостном портале всегда можно найти информацию о погоде, о курсах валют. На армянском информационном портале «Арминфо» – arminfo.am – она размещена в самом верху слева. Справа – дополнительное меню, где, в том числе, есть раздел «Мультимедиа», нажав на который, можно посмотреть фото- и видеоматериалы (9.29).

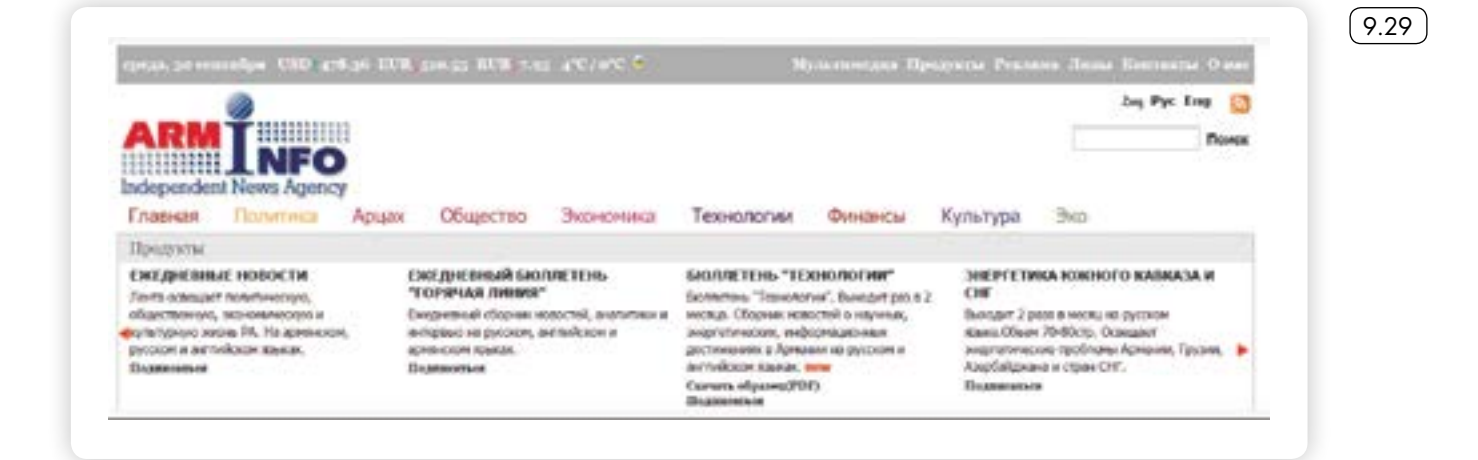

Основная новость в рубрике «Интрига» – в центре сайта. Слева – «Лента новостей», справа – новости с комментариями интернет-пользователей (9.30).

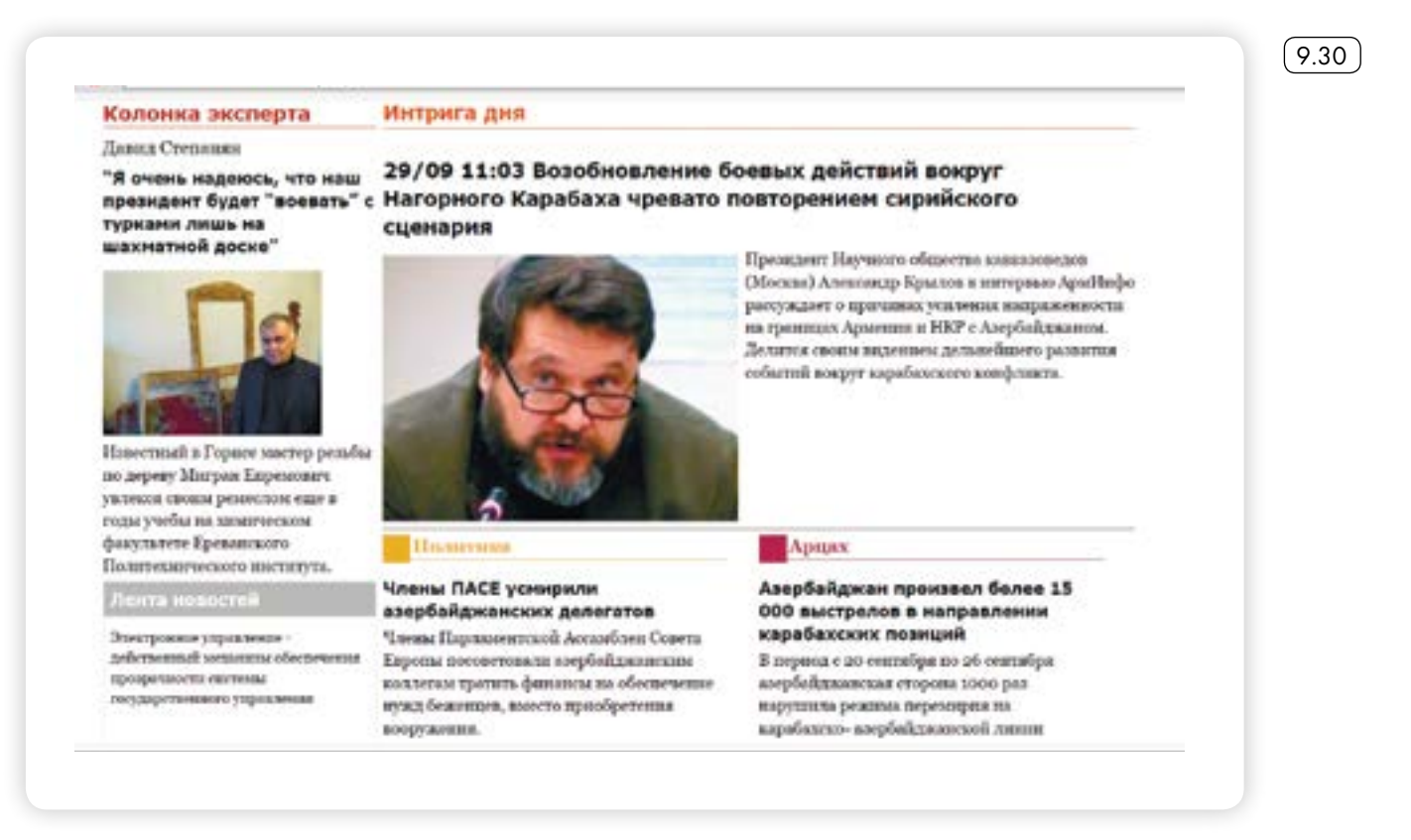

Оставить комментарий к новости можно практически на любом информационном портале. Для этого кликните на новость, откройте ее на странице. Внизу, в конце текста, есть надпись «Комментарии». Нажмите на кнопку «Добавить комментарий» 9.31.

| Іосмотреть комментарии (О | )                    |
|---------------------------|----------------------|
| ПРОЧИТАТЬ ВСЕ КОММЕНТАРИИ | ДОБАВИТЬ КОММЕНТАРИЙ |
| абарьте комментарий п     | ADDLIM               |

Откроется специальная форма. Впишите свое имя и текст своего сообщения по теме новости. Затем нажмите «Подтвердить» 9.32.

| Имя:         |        | * Указывает н |
|--------------|--------|---------------|
| Комментарии: |        |               |
|              |        |               |
|              |        |               |
|              |        |               |
|              |        |               |
|              |        |               |
| Подтвердить  | Отмена |               |

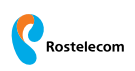

Сайт mediamax.am – это интернет-ресурс армянского информационного холдинга «Медиамакс». Новости на нем размещены крупными блоками под основной темой дня. Сверху темы – ссылка на аналитическую статью того или иного автора портала и его фотография (9.33).

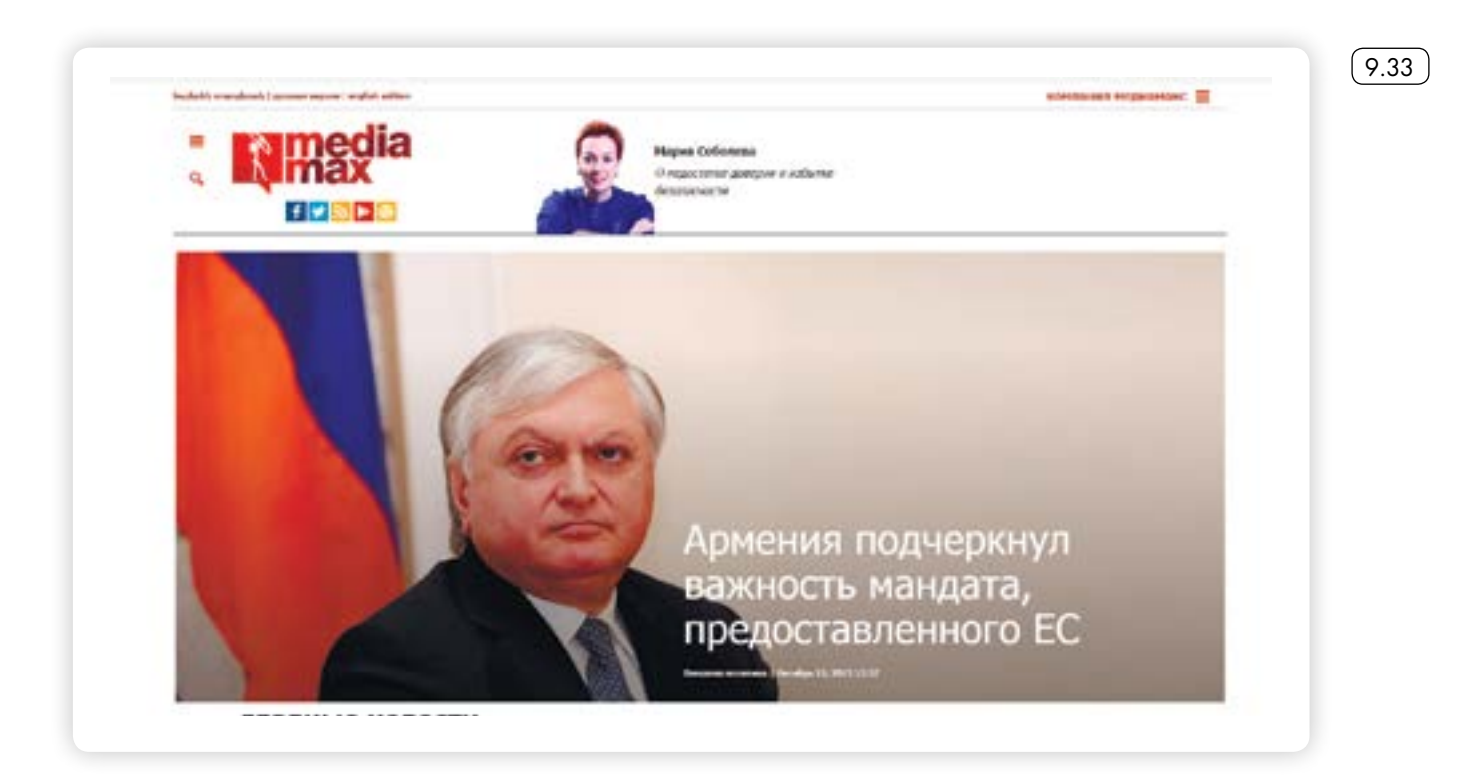

Чтобы посмотреть еще новости, нужно нажать на значок плюс в центре страницы (9.34).

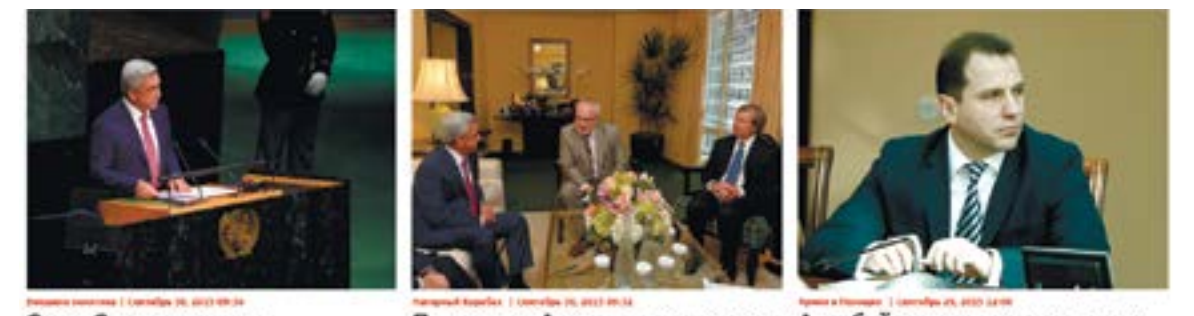

Серж Саргсян назвал «историческим» соглашение Ирана и «шестерки»

Президент Армении встретился с посредниками

Азербайджану придется вести

переговоры о новом перемирии

9.34

Внизу страницы размещены интервью с известными людьми и далее – ссылки на специальные проекты холдинга. Нажав на них, вы перейдете на специализированные интернет-ресурсы «Медиамакса». Обратите внимание, что новостями из информационных порталов можно поделиться в социальных сетях.

Значки соцсетей располагаются рядом с новостью, чаще – в конце текста (9.35).

| f | Ереван/Медиамакс/. Президент Армении Серж Саргсян встретился с<br>Нью-Йорке с российским, американским и французским |
|---|----------------------------------------------------------------------------------------------------|
|   | сопредседателями Минской группы ОБСЕ и Личным представителем                                                         |
| 9 | Действующего председателя ОБСЕ Анджеем Каспшиком.                                                                    |
|   | «Собеседники обсудили переговорный процесс по урегулированию карабахского                                            |
| ¥ | конфликта и напряженность, возникшую в последние дни вследствие нарушений                                            |
|   | режима прекращения огня», - говорится в сообщении пресс-службы президента                                            |
| + | Армении.                                                                                                    |
|   |                                                                                                    |
|   | E2 Like { 0 } Tweet { 0 }                                                                                            |

Нажмите на значок своей социальной сети. Откроется окно, где вам предложат поделиться ссылкой на данный информационный материал на своей странице. Можете оставить свой комментарий к новости, а можете не вписывать текст. Просто нажмите «Поделиться ссылкой» (как в Фейсбук) или «Отправить» (как «ВКонтакте»). Информация появится на вашей странице.

## Единый культурный портал электронных билетов – cult.am

На ресурсе можно найти информацию обо всех культурных событиях в столице. Также здесь есть электронный сервис приобретения электронных билетов (9.36).

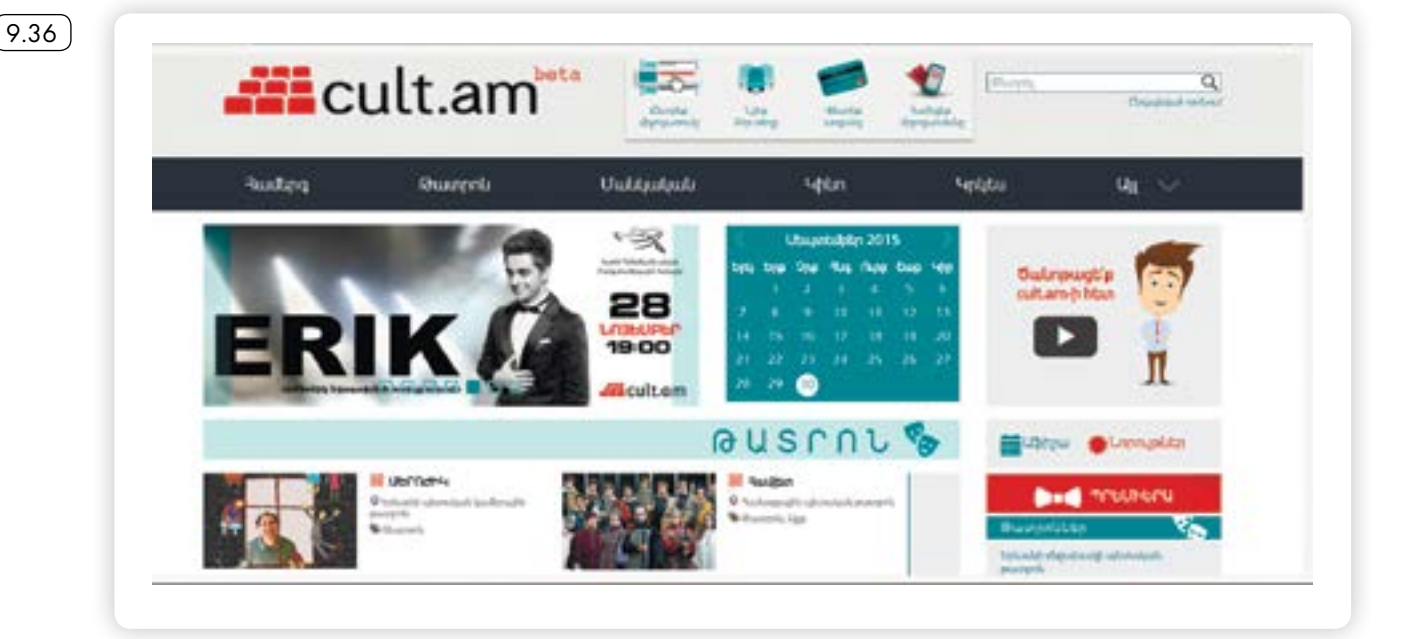

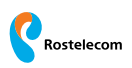

Чтобы купить билет, нужно выбрать мероприятие, кликнув на его название, затем на схеме зала отметить выбранные места и оплатить покупку. Билет можно распечатать или представить его при посещении мероприятия на экране мобильного телефона. Портал представлен в бета-версии (дорабатывается) на армянском языке.

#### Контрольные вопросы

- 1. Как на сайте Ростелеком-Армения найти информацию о подключении домашнего телефона или Интернета?
- 2. Какие социальные электронные сервисы предлагают организации, предоставляющие услуги населению?
- 3. Как поделиться новостью с информационного сайта в социальных сетях?
- 4. Кто может оставить комментарий под новостным сообщением на информационном сайте?